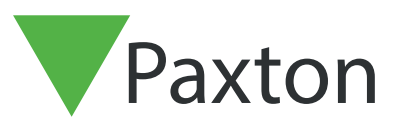

# Net2 APN-1206-D

# Implementierung von SSL/TLS-Zertifikaten für neu installierte Integrationen

## Übersicht

Damit eine API-Integration funktioniert und eine sichere Verbindung gewährleistet ist, müssen Sie bei der Installation einer Integration ein selbstsigniertes TLS-Zertifikat installieren. Dieses sollte auf dem Server und dem Client-Rechner installiert werden.

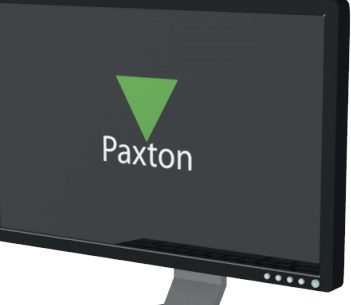

# Aktivierung der API-Verbindung

Bitte beachten Sie: Bei allen Net2-Versionen ab Net2 6.6 v6 muss der API-Dienst aktiviert werden.

- 1. Öffnen Sie dazu das Konfigurationsprogramm.
- 2. Klicken Sie auf die Registerkarte Sicherheit.
- 3. Aktivieren Sie dort das Kontrollkästchen ,LokaleAPI aktivieren'.

Die Dienste werden nun neu gestartet und die Verbindung zur API ist aktiviert.

| Net2-Server konfigurieren     X                                                                                                    |           |
|----------------------------------------------------------------------------------------------------|-----------|
| Allgemein Datenbank Wiegand TCP/IP-Knoten Net2Air-Interfaces HTML-Protokolle E-Mail SMS<br>Sicherheit Diagnose Drucker-Optionen                                                              | D.        |
| Secure Mode                                                                                                    | FILER     |
| Der Sichere Modus beschränkt die Kommunikation nur auf den Net2-Server. Fernverbindungen von Client-Anwendungen werden nicht<br>zugelassen. Die Net2Online-Funktionalität bleibt unverändert |           |
|                                                                                                    |           |
| Aktivieren Sie den Localapi-Dienst. Dies wird für Net2-Integrationen verwendet.                                                                                                    |           |
| Lokales APLK opfigurationsprogramm starten                                                                                                    |           |
|                                                                                                    |           |
|                                                                                                    |           |
|                                                                                                    |           |
|                                                                                                    | - 2T      |
|                                                                                                    |           |
|                                                                                                    | $\square$ |
|                                                                                                    |           |
| OK Abbrechen Übernehmen                                                                                                    |           |
|                                                                                                    |           |

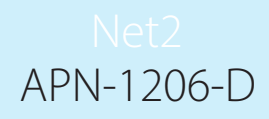

## Installieren des selbstsignierten TLS-Zertifikats

Paxton bietet zwei Optionen für die Zertifikatsinstallation. Um diese Optionen anzuzeigen, navigieren Sie zu:

https://localhost:8080/setup.html

#### Hinweis: Die API-Verbindung muss aktiviert sein, bevor Sie auf diese URL

Zugreifen können Sie sehen nun die folgende Webseite.

| Paxto                                            | n                                                                 |                                                                     |                                                         |                                          | E |
|--------------------------------------------------|-------------------------------------------------------------------|---------------------------------------------------------------------|---------------------------------------------------------|------------------------------------------|---|
| Vet2 Local API<br>Please note: The local Net2 AI | Setup<br>PI does not support HTTP communicati                     | ons and a secure HTTPS connection <b>mus</b>                        | st be used.<br>or unload your own certificate, which is | detailed in the configure information    |   |
|                                                  | Apply<br>Follow the link before to<br>recieve your access key for | Configure<br>Local API settings can be<br>charged from the dedicate | Download your self signed                               | Develop<br>Follow link for documentation |   |
|                                                  | the Local API.                                                    | LocalAPI Configuration Utility.<br>Here you can also install your   |                                                         | or voit our megration forum.             |   |

# Option 1: Ein selbstsigniertes Paxton 365-Tage-Zertifikat

Dieses Zertifikat ist nur 365 Tage lang gültig. 30 Tage vor Ablauf der Gültigkeit werden Sie in der Net2-Software aufgefordert, Ihr Zertifikat zu erneuern. Sie müssen diesen Vorgang erneut durchführen, wenn Net2 aktualisiert wird.

1. Klicken Sie auf "Herunterladen".

| et2 Local             | API Setup                                                                  |                                                                                                    |                                              |                                                                  |  |
|-----------------------|----------------------------------------------------------------------------|----------------------------------------------------------------------------------------------------|----------------------------------------------|------------------------------------------------------------------|--|
| ase note: The local I | Net2 API does not support HTTP communication                               | ons and a secure HTTPS connection mus                                                                                                    | st be used.                                  | detailed in the configure information                            |  |
| maple secure conne    | ections prease entrier install the self-signed certi                       | incate, which can be downloaded below, c                                                                                                    | n uproau your own certificate, which is      | detailed in the conligure information.                           |  |
|                       | Apply                                                                      | Configure                                                                                                    | Download                                     | Develop                                                          |  |
|                       | Follow the link before to<br>recieve your access key for<br>the Local API. | Local API settings can be<br>changed from the dedicate<br>LocalAPI Configuration Utility.<br>Here you can also install your<br>own certificates | Download your self signed<br>SSL Certificate | Follow link for documentation<br>or visit our integration forum. |  |

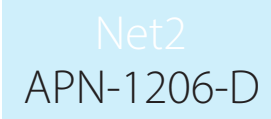

- 2. Das Zertifikat wird automatisch in den Ordner "Downloads" installiert.
- 3. Öffnen Sie den Ordner downloads.
- 4. Klicken Sie mit der rechten Maustaste auf das Zertifikat.
- 5. Dann auf "Zertifikat installieren".

| Öffnen                                                      |                |                      |            |
|-------------------------------------------------------------|----------------|----------------------|------------|
| Zertifikat installieren                                     | 8.2023 16:45   | Anwendung            | 545 KB     |
| S Mit Skype teilen                                          | 8.2023 16:45   | Anwendung            | 545 KB     |
| <ul> <li>Auf OneDrive verschieben</li> </ul>                | 8.2023 14:17   | Anwendung            | 545 KB     |
| 🕂 Mit Microsoft Defender überprüfen                         | 8.2023 10:50   | ZIP-komprimierter Or | 720.923 KB |
| W Scannen                                                   | 8.2023 17:51   | Dateiordner          |            |
| Schreddern                                                  | 8.2023 14:23   | Dateiordner          |            |
| 🖻 Freigabe<br>Öffnen mit                                    | 8.2023 15:27   | Anwendung            | 545 KB     |
| Zugriff gewähren auf<br>Vorgängerversionen wiederherstellen | > 7.2023 09:44 | ZIP-komprimierter Or | 750.218 KB |
| Senden an                                                   | > 7.2023 08:14 | ZIP-komprimierter Or | 9 KB       |
| Ausschneiden                                                | 7.2023 11:38   | GZ-Datei             | 9.661 KB   |
| Kopieren                                                    | 7.2023 13:42   | LIC-Datei            | 1 KB       |
|                                                             | 12.20          | Anwondung            |            |

- 6. Wählen Sie die gewünschten Optionen innerhalb des Installationsprogramms.
- 7. Wenn Sie die Optionen ausgewählt haben, klicken Sie auf "Fertig stellen".

| Fertigstellen des Assistenten                                                                         |  |
|----------------------------------------------------------------------------------------------------|--|
| Das Zertifikat wird importiert, nachdem Sie auf "Fertig stellen" geklickt haben.                      |  |
| Sie haben folgende Einstellungen ausgewählt:                                                          |  |
| Gewählter Zertifikatspeicher Auswahl wird vom Assistenten automatisch festgelegt<br>Inhalt Zertifikat |  |
|                                                                                                    |  |
|                                                                                                    |  |
|                                                                                                    |  |
|                                                                                                    |  |
|                                                                                                    |  |
| Fertig stellen Abbrechen                                                                              |  |
|                                                                                                    |  |
|                                                                                                    |  |
|                                                                                                    |  |
|                                                                                                    |  |
|                                                                                                    |  |
|                                                                                                    |  |
|                                                                                                    |  |

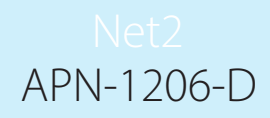

- 8. Das Zertifikat wird installiert und der Importassistent meldet "Der Import war erfolgreich".
- 9. Klicken Sie auf "OK".

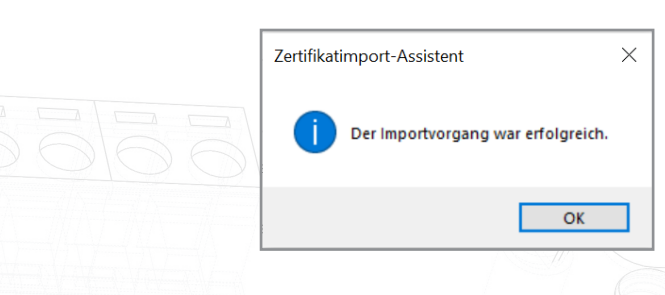

Die Aktualisierung ist nun abgeschlossen.

## Option 2: Ihr eigenes Zertifikat importieren

Das Ablaufdatum dieses Zertifikats wird vom Zertifikatsaussteller festgelegt. Sie werden in der Net2-Software aufgefordert, Ihr Zertifikat 30 Tage vor Ablauf zu erneuern. Bei der Aktualisierung auf die nächste Version von Net2 müssen Sie dieses Zertifikat nicht aktualisieren.

- 1. Erstellen Sie Ihr eigenes Zertifikat mit einem TLS-Zertifikatsanbieter. Im Lieferumfang sollten ein Zertifikat und ein Schlüssel enthalten sein.
- 2. Aktualisieren Sie auf Net2 v6.7 SR1.
- 3. Suchen und öffnen Sie das Net2-Konfigurationsprogramm.
- 4. Navigieren Sie zur Registerkarte "Sicherheit".

| Allgemein Datenbank Wiegand TCP/IP-Knoten Net2Air-Interfaces HTML-Protokolle E-Mail SMS<br>Sicherheit Diagnose Drweker-Optionen                                                              | D.     |
|----------------------------------------------------------------------------------------------------|--------|
| Der Sichere Modus beschränkt die Kommunikation nur auf den Net2-Server. Fernverbindungen von Client-Anwendungen werden nicht<br>zugelassen. Die Net2Online-Funktionalität bleibt unverändert |        |
| Lokale API aktivieren                                                                                                    |        |
| Aktivieren Sie den Localapi-Dienst. Dies wird für Net2-Integrationen verwendet.                                                                                                    |        |
| Lokales API-Konfigurationsprogramm starten                                                                                                    |        |
|                                                                                                    |        |
|                                                                                                    | FT - A |
|                                                                                                    |        |
| OK Abbrechen Übernehmen                                                                                                    |        |
|                                                                                                    | 1      |

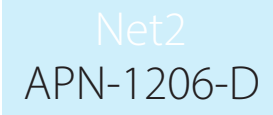

5. Stellen Sie sicher, dass die lokale API aktiviert ist. Klicken Sie auf "API-Konfigurationsdienstprogramm starten".

|                   | ♂ Net2-Server konfigurieren ×                                                                                                    |
|-------------------|----------------------------------------------------------------------------------------------------|
|                   | Allgemein     Datenbank     Wiegand     TCP/IP-Knoten     Net2Air-Interfaces     HTML-Protokolle     E-Mail     SMS       Sicherheit     Diagnose     Drucker-Optionen                                                                                                    |
| 100               |                                                                                                    |
|                   | zugelassen. Die Net2Online-Funktionalität bleibt unverändert                                                                                                    |
|                   |                                                                                                    |
|                   | Lokale API aktivieren                                                                                                    |
|                   | Aktivieren Sie den Localapi-Dienst. Dies wird für Net2-Integrationen verwendet.                                                                                                    |
|                   | Lokales API-Konfigurationsprogramm starten                                                                                                    |
|                   |                                                                                                    |
|                   |                                                                                                    |
|                   |                                                                                                    |
|                   |                                                                                                    |
|                   |                                                                                                    |
|                   |                                                                                                    |
|                   | OK Abbrechen Übernehmen                                                                                                    |
| 6 Das Dienstor    | rogramm für die lokale API-Konfiguration wird gestartet                                                                                                    |
| o. Dus Dienstpr   |                                                                                                    |
| Der Status der lo | kalen API sollte <b>"Läuft"</b> anzeigen.                                                                                                    |
|                   | ▼ Net2 Lokales API-Konfigurationsprogramm — □ ×                                                                                                    |
|                   | hr.<br>International International Internationa |
|                   | Service-Controller Lizenz installieren Zertifikat-Import                                                                                                    |
|                   | Dienst starten                                                                                                    |
|                   | ap Dienst beenden                                                                                                    |
|                   |                                                                                                    |
|                   |                                                                                                    |
|                   |                                                                                                    |
|                   |                                                                                                    |
|                   | ОК                                                                                                    |
|                   |                                                                                                    |
|                   |                                                                                                    |
|                   |                                                                                                    |

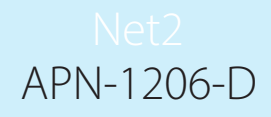

Da das System über eine laufende Integration verfügt, ist es nicht erforderlich, eine Lizenz zu importieren. Auf der Registerkarte "Lizenzimport" werden alle API-Lizenzen angezeigt, die derzeit verwendet werden.

7. Navigieren Sie zur Registerkarte "Zertifikatsimporteur".

Hinweis: Der Lizenzimporteur zeigt die vorhandenen Lizenzen für alle auf dem Rechner laufenden Integrationen an.

| r R | Lokaler API-Status                                      |  |
|-----|---------------------------------------------------------|--|
|     | Running                                                 |  |
|     | Service-Controller Lizenz installeren Zertifikat-Import |  |
|     | Zertifikat-Import                                       |  |
|     | Aktuelles Zertifikat                                    |  |
| ιp  | Net2LocalAPI.crt                                        |  |
|     | Aktueller Schlüssel                                     |  |
|     | Net2LocalAPI.key                                        |  |
|     | Neues Zertifikat                                        |  |
|     | Durchsuche                                              |  |
|     | Neuer Schlüssel                                         |  |
|     | Durchsuche                                              |  |
|     |                                                         |  |
| _   | Neu generieren Importieren Wiederherstellen             |  |
|     |                                                         |  |

8. Klicken Sie auf **"Durchsuchen"** für ein neues Zertifikat.

|   | ▼ Net2 Lokales API-Konfigurationsprogramm — □ ×          |  |
|---|----------------------------------------------------------|--|
| ŕ | Lokaler API-Status                                       |  |
|   | Running                                                  |  |
|   | Service-Controller Lizenz installieren Zertifikat-Import |  |
| - | Zertifikat-Import                                        |  |
|   | Aktuelles Zertifikat                                     |  |
| 1 | Net2LocalAPI.crt                                         |  |
|   | Aktueller Schlussel Net2LocalAP1.key                     |  |
|   |                                                          |  |
|   | Neues Zertifikat                                         |  |
|   | Neuer Schlüssel                                          |  |
|   | Durchsuche                                               |  |
|   | Neu constiente Impetiente Wiedebertellen                 |  |
|   | importeren importeren wiedennerstellen                   |  |
|   |                                                          |  |
|   | ОК                                                       |  |
|   |                                                          |  |
|   |                                                          |  |
|   |                                                          |  |
|   |                                                          |  |
|   |                                                          |  |
|   |                                                          |  |
|   |                                                          |  |
|   |                                                          |  |
|   |                                                          |  |
|   |                                                          |  |
|   |                                                          |  |

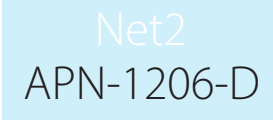

9. Suchen Sie das Zertifikat und klicken Sie auf "Öffnen".

|                            | onproductmanagement_api-tls_202                                                                                                    | 23-07-31_0647 > API TLS ~                                                                                                    | Q    | API TLS durchs     | uchen |         | 9  |
|----------------------------|----------------------------------------------------------------------------------------------------|----------------------------------------------------------------------------------------------------|------|--------------------|-------|---------|----|
| Organisieren 👻 Neuer O     | rdner                                                                                                    |                                                                                                    |      |                    |       |         | •  |
| - Schoolly wariff          | Name                                                                                                    | Änderungsdatum                                                                                                    | Тур  | )                  | Größe |         |    |
| Schneizugrin               | 🛱 IntegriSys                                                                                                    | 31.07.2023 09:57                                                                                                    | Sic  | herheitszertifikat |       | 3 KB    |    |
| OneDrive - Personal        |                                                                                                    |                                                                                                    |      |                    |       |         |    |
| Dieser PC                  |                                                                                                    |                                                                                                    |      |                    |       |         |    |
| 💣 Netzwerk                 |                                                                                                    |                                                                                                    |      |                    |       |         |    |
|                            |                                                                                                    |                                                                                                    |      |                    |       |         |    |
|                            |                                                                                                    |                                                                                                    |      |                    |       |         |    |
|                            |                                                                                                    |                                                                                                    |      |                    |       |         |    |
|                            |                                                                                                    |                                                                                                    |      |                    |       |         |    |
| Dateinar                   | me: IntegriSvs                                                                                                    |                                                                                                    | ~    | Certificate (*.e   | crt)  |         | ~  |
|                            |                                                                                                    |                                                                                                    |      | Öffnen             |       | hbrech  | en |
|                            |                                                                                                    |                                                                                                    |      | Onnen              |       | DDIECIN |    |
|                            |                                                                                                    | C     !"                                                                                                    | 1410 |                    | ·     | F       |    |
| licken Sie auf <b>"Dur</b> | rchsuchen" für einen n                                                                                                    | euen Schlussel.                                                                                                    |      |                    |       |         |    |
|                            |                                                                                                    |                                                                                                    |      |                    |       |         |    |
|                            |                                                                                                    |                                                                                                    |      |                    |       |         |    |
|                            | ▼ Net2 Lokales API-Ko                                                                                                    | onfigurationsprogramm — 🗆 >                                                                                                    | <    |                    |       |         |    |
|                            | Net2 Lokales API-Ko<br>Lokaler API-Status                                                                                                    | onfigurationsprogramm — 🗆 >                                                                                                    | <    |                    |       |         |    |
|                            | Net2 Lokales API-Ko<br>Lokaler API-Status<br>Running                                                                                                    | onfigurationsprogramm — D >                                                                                                    | <    |                    |       |         |    |
|                            | Net2 Lokales API-Ko<br>Lokaler API-Status           Running           Service-Controller           Zettificat-Import                                                                                                    | onfigurationsprogramm — D >                                                                                                    | <    |                    |       |         |    |
|                            | ▼ Net2 Lokales API-Ko<br>Lokaler API-Status<br>Running<br>Service-Controller Lize<br>Zertifikat-Import                                                                                                    | onfigurationsprogramm — D >                                                                                                    | <    |                    |       |         |    |
|                            | Net2 Lokales API-Ko<br>Lokaler API-Status<br>Running<br>Service-Controller Lize<br>Zertifikat-Import<br>Aktuelles Zertifikat<br>IntegriSys.crt                                                                                                    | onfigurationsprogramm — D >                                                                                                    | <    |                    |       |         |    |
|                            | Net2 Lokales API-Ko<br>Lokaler API-Status<br>Running<br>Service-Controller Lize<br>Zertfikat-Import<br>Aktuelles Zertifikat<br>Integri Sys.crt<br>Aktueller Schlüssel                                                                                                    | onfigurationsprogramm — D >                                                                                                    | <    |                    |       |         |    |
|                            | Net2 Lokales API-Ko<br>Lokaler API-Status<br>Running<br>Service-Controller Lize<br>Zertifikat-Import<br>Aktuelles Zertifikat<br>IntegriSys.crt<br>Aktueller Schlüssel<br>IntegriSys.key                                                                                                    | onfigurationsprogramm — D >                                                                                                    | <    |                    |       |         |    |
|                            | Net2 Lokales API-Ko<br>Lokaler API-Status<br>Running<br>Service-Controller Lize<br>Zertifikat-Import<br>Aktuelles Zertifikat<br>IntegriSys.crt<br>Aktueller Schlüssel<br>IntegriSys.key<br>Neues Zertifikat                                                                                                    | onfigurationsprogramm — D >                                                                                                    | <    |                    |       |         |    |
|                            | Net2 Lokales API-Ko<br>Lokaler API-Status<br>Running<br>Service-Controller Lize<br>Zertifikat-Import<br>Aktuelles Zertifikat<br>IntegriSys.crt<br>Aktueller Schlüssel<br>IntegriSys.key<br>Neues Zertifikat<br>C:\Users\API TLS\In                                                                                            | onfigurationsprogramm — D > enz installieren Zertifikat-Import ntegriSys.ct Durchsuche                                         | <    |                    |       |         |    |
|                            | Net2 Lokales API-Ko<br>Lokaler API-Status<br>Running<br>Service-Controller Lize<br>Zertifikat-Import<br>Aktuelles Zertifikat<br>IntegriSys.crt<br>Aktueller Schlüssel<br>IntegriSys.key<br>Neues Zertifikat<br>C:\Users\API TLS\Ir<br>Neuer Schlüssel                                                                         | onfigurationsprogramm — D > enz installieren Zertfikat-Import ntegriSys.crt Durchsuche                                         | <    |                    |       |         |    |
|                            | Net2 Lokales API-Ko<br>Lokaler API-Status<br>Running<br>Service-Controller Lize<br>Zertifikat-Import<br>Aktuelles Zertifikat<br>Integri Sys.crt<br>Aktueller Schlüssel<br>Integri Sys.key<br>Neues Zertifikat<br>[C:\Users\API TLS\In<br>Neuer Schlüssel                                                                      | onfigurationsprogramm — D > enz installieren Zertfikat-Import ntegriSys.ort Durchsuche Durchsuche                              | <    |                    |       |         |    |
|                            | Net2 Lokales API-Ko<br>Lokaler API-Status<br>Running<br>Service-Controller Lize<br>Zertifikat-Import<br>Aktuelles Zertifikat<br>IntegriSys.crt<br>Aktueller Schlüssel<br>IntegriSys.key<br>Neues Zertifikat<br>C:\Users\API TLS\Ir<br>Neuer Schlüssel                                                                         | onfigurationsprogramm – – > enz installieren Zertfikat-Import ntegriSys.crt Durchsuche Durchsuche Importieren Wiederherstellen |      |                    |       |         |    |
|                            | Net2 Lokales API-Ko<br>Lokaler API-Status<br>Running<br>Service-Controller Lize<br>Zertifikat-Import<br>Aktuelles Zertifikat<br>IntegriSys.crt<br>Aktueller Schlüssel<br>IntegriSys.key<br>Neues Zertifikat<br>C:\Users\API TLS\In<br>Neuer Schlüssel                                                                         | onfigurationsprogramm — D > enz installieren Zertfikat-Import ntegriSys.ct Durchsuche Durchsuche Importieren Wiederherstellen  |      |                    |       |         |    |
|                            | Net2 Lokales API-Ko<br>Lokaler API-Status<br>Running          Service-Controller       Lize         Zertifikat-Import       Aktuelles Zertifikat         Integri Sys.crt       Aktueller Schlüssel         Integri Sys.key       Neues Zertifikat         C:\Users\API TLS\Ir         Neuer Schlüssel         Neuer Schlüssel | onfigurationsprogramm –                                                                                                    |      |                    |       |         |    |
|                            | Net2 Lokales API-Ke<br>Lokaler API-Status<br>Running          Service-Controller       Lize         Zertfikat-Import       Aktuelles Zertifikat         Integri Sys.crt       Aktueller Schlüssel         Integri Sys.key       Neues Zertifikat         C:\Users\API TLS\Ir         Neuer Schlüssel         Neuer Schlüssel  | onfigurationsprogramm –                                                                                                    |      |                    |       |         |    |
|                            | Net2 Lokales API-Ke<br>Lokaler API-Status<br>Running          Service-Controller       Lize         Zertifikat-Import       Aktuelles Zertifikat         Integri Sys.crt       Aktueller Schlüssel         Integri Sys.key       Neues Zertifikat         C:\Users\API TLS\Ir         Neuer Schlüssel         Neuer Schlüssel | onfigurationsprogramm –                                                                                                    |      |                    |       |         |    |
|                            | Net2 Lokales API-Ko<br>Lokaler API-Status<br>Running          Service-Controller       Lize         Zertifikat-Import       Aktuelles Zertifikat         IntegriSys.crt       Aktueller Schlüssel         IntegriSys.key       Neues Zertifikat         C:\Users\API TLS\ir         Neuer Schlüssel         Neu generieren    | onfigurationsprogramm –                                                                                                    |      |                    |       |         |    |
|                            | Net2 Lokales API-Ko<br>Lokaler API-Status<br>Running<br>Service-Controller Lize<br>Zertifikat-Import<br>Aktuelles Zertifikat<br>IntegriSys.crt<br>Aktueller Schlüssel<br>IntegriSys.key<br>Neues Zertifikat<br>C:\Usens\API TLS\in<br>Neuer Schlüssel                                                                         | onfigurationsprogramm –                                                                                                    |      |                    |       |         |    |
|                            | ▼ Net2 Lokales API-Ko<br>Lokaler API-Status<br>Running<br>Service-Controller Lize<br>Zertifikat-Import<br>Aktuelles Zertifikat<br>IntegriSys.crt<br>Aktueller Schlüssel<br>IntegriSys.key<br>Neues Zertifikat<br>C:\Users\API TLS\Ir<br>Neuer Schlüssel<br>Neu generieren                                                     | onfigurationsprogramm –                                                                                                    |      |                    |       |         |    |
|                            | Net2 Lokales API-Ke<br>Lokaler API-Status<br>Running          Service-Controller       Lize         Zertfikat-Import       Aktuelles Zertfikat         Integri Sys.crt       Aktueller Schlüssel         Integri Sys.key       Neues Zertfikat         C:\Users\API TLS\Ir         Neuer Schlüssel         Neuer Schlüssel    | onfigurationsprogramm – ) enz installieren Zertfikat-Import ntegriSys.ort Uurchsuche Uurchsuche OK                             |      |                    |       |         |    |
|                            | Net2 Lokales API-Ke<br>Lokaler API-Status<br>Running Service-Controller Lize<br>Zertifikat-Import<br>Aktuelles Zertifikat<br>IntegriSys.crt<br>Aktueller Schlüssel<br>IntegriSys.key Neues Zertifikat<br>C:\Users\API TLS\Ir<br>Neuer Schlüssel Neuer Schlüssel Neuer Schlüssel                                               | onfigurationsprogramm – ) enz installieren Zertfikat-Import ntegriSys.ort Durchsuche Durchsuche OK OK                          |      |                    |       |         |    |

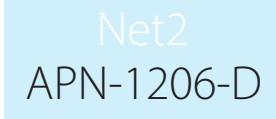

11. Suchen Sie den Schlüssel und klicken Sie auf "Öffnen".

| → Y ↑ → Dieser         | PC > Documents > API TLS                                                                                                    | ~                                                                   | Ö API TLS du | urchsuchen | P   |
|------------------------|----------------------------------------------------------------------------------------------------|---------------------------------------------------------------------|--------------|------------|-----|
| rganisieren 👻 Neuer Or | dner                                                                                                    |                                                                     |              |            | •   |
|                        | Name                                                                                                    | Änderungsdatum                                                      | Тур          | Größe      |     |
| OneDrive Derronal      | IntegriSys.key                                                                                                    | 31.07.2023 09:53                                                    | KEY-Datei    | 4 KB       |     |
| Di DC                  |                                                                                                    |                                                                     |              |            |     |
| Dieser PC              |                                                                                                    |                                                                     |              |            |     |
| Vetzwerk Providence    |                                                                                                    |                                                                     |              |            |     |
|                        |                                                                                                    |                                                                     |              |            |     |
|                        |                                                                                                    |                                                                     |              |            |     |
|                        |                                                                                                    |                                                                     |              |            |     |
|                        |                                                                                                    |                                                                     |              |            |     |
| Dateinan               | ne: IntegriSys.kev                                                                                                    |                                                                     | V Kev (*.ke  | v)         | ~   |
|                        | Integristister                                                                                                    |                                                                     | Öffn         | en Abbrec  | hen |
|                        |                                                                                                    |                                                                     |              |            |     |
|                        | Net2 Lokales API-Konfigurati     Lokaler API-Status     Running     SeniceController Lisenz installi                                                                                                    | onsprogramm — 🗆 🗙                                                   |              |            |     |
|                        | Service-Controller Lizenz Installe                                                                                                    | aren Zeitinkat-import                                               |              |            |     |
|                        | Zertifikat-Import                                                                                                    |                                                                     |              |            |     |
|                        | Zertifikat-Import<br>Aktuelles Zertifikat<br>IntegriSys.crt                                                                                                    |                                                                     | 346          |            |     |
|                        | Zertifikat-Import<br>Aktuelles Zertifikat<br>IntegriSys.crt<br>Aktueller Schlüssel<br>IntegriSys.kev                                                                                                    |                                                                     |              |            |     |
|                        | Zertifikat-Import<br>Aktuelles Zertifikat<br>IntegriSys.crt<br>Aktueller Schlüssel<br>IntegriSys.key<br>Neues Zertifikat                                                                                                    |                                                                     |              |            |     |
|                        | Zertifikat-Import<br>Aktuelles Zertifikat<br>IntegriSys.crt<br>Aktueller Schlüssel<br>IntegriSys.key<br>Neues Zertifikat<br>C:\Users\API TLS\IntegriSys.cr<br>Neuer Schlüssel                                                        | rt Durchsuche                                                       |              |            |     |
|                        | Zertifikat-Import<br>Aktuelles Zertifikat<br>IntegriSys.crt<br>Aktueller Schlüssel<br>IntegriSys.key<br>Neues Zertifikat<br>C:\Users\API TLS\IntegriSys.co<br>Neuer Schlüssel<br>C:\Users\API TLS\IntegriSys.ke                      | rt Durchsuche<br>ey Durchsuche                                      |              |            |     |
|                        | Zertifikat-Import<br>Aktuelles Zertifikat<br>IntegriSys.crt<br>Aktueller Schlüssel<br>IntegriSys.key<br>Neues Zertifikat<br>C:\Users\API TLS\IntegriSys.co<br>Neuer Schlüssel<br>C:\Users\API TLS\IntegriSys.ke                      | rt Durchsuche<br>ey Durchsuche<br>mportieren Wiederherstellen       |              |            |     |
|                        | Zertifikat-Import<br>Aktuelles Zertifikat<br>IntegriSys.crt<br>Aktueller Schlüssel<br>IntegriSys.key<br>Neues Zertifikat<br>C:\Users\API TLS\IntegriSys.c<br>Neuer Schlüssel<br>C:\Users\API TLS\IntegriSys.k                        | rt Durchsuche<br>ey Durchsuche<br>mportieren Wiederherstellen       |              |            |     |
|                        | Zertifikat-Import<br>Aktuelles Zertifikat<br>IntegriSys.ct<br>Aktueller Schlüssel<br>IntegriSys.key<br>Neues Zertifikat<br>C:\Users\API TLS\IntegriSys.c<br>Neuer Schlüssel<br>C:\Users\API TLS\IntegriSys.k                         | rt Durchsuche<br>ey Durchsuche<br>mportieren Wiederherstellen<br>OK |              |            |     |
| mport wird abgese      | Zertifikat-Import<br>Aktuelles Zertifikat<br>IntegriSys.ct<br>Aktueller Schlüssel<br>IntegriSys key<br>Neues Zertifikat<br>[C:\Users\API TLS\IntegriSys.k<br>Neuer Schlüssel<br>[C:\Users\API TLS\IntegriSys.k<br>Neu generieren     | rt Durchsuche<br>ey Durchsuche<br>mportieren Wiederherstellen<br>OK |              |            |     |
| mport wird abgese      | Zertifikat-Import<br>Aktuelles Zertifikat<br>IntegriSys.ct<br>Aktueller Schlüssel<br>IntegriSys key<br>Neues Zertifikat<br>C:\Users\API TLS\IntegriSys.ke<br>Neuer Schlüssel<br>C:\Users\API TLS\IntegriSys.ke<br>Neu generieren     | rt Durchsuche<br>ey Durchsuche<br>mportieren Wiederherstellen<br>OK |              |            |     |
| mport wird abges       | Zertifikat-Import<br>Aktuelles Zertifikat<br>IntegriSys.ct<br>Aktueller Schlüssel<br>IntegriSys key<br>Neues Zertifikat<br>C:\Users\API TLS\IntegriSys.co<br>Neuer Schlüssel<br>C:\Users\API TLS\IntegriSys.ko<br>Neu genetieren     | rt Durchsuche<br>ey Durchsuche<br>mportieren Wiederherstellen<br>OK |              |            |     |
| mport wird abgese      | Zertifikat-Import<br>Aktuelles Zertifikat<br>IntegriSys.crt<br>Aktueller Schlüssel<br>IntegriSys.key<br>Neues Zertifikat<br>C:\Users\API TLS\IntegriSys.c<br>Neuer Schlüssel<br>C:\Users\API TLS\IntegriSys.k<br>Neu generieren      | nt Durchsuche<br>ey Durchsuche<br>mportieren Wiederherstellen<br>OK |              |            |     |
| mport wird abgese      | Zertifikat-Import<br>Aktuelles Zertifikat<br>IntegriSys.ct<br>Aktueller Schlüssel<br>IntegriSys.key<br>Neues Zertifikat<br>[C:\Users\API TLS\IntegriSys.key<br>Neuer Schlüssel<br>[C:\Users\API TLS\IntegriSys.key<br>Neu generieren | nt Durchsuche<br>ey Durchsuche<br>mportieren Wiederherstellen<br>OK |              |            |     |

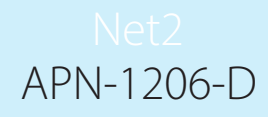

Das aktuelle Zertifikat und der aktuelle Schlüssel werden aktualisiert.

#### Die Aktualisierung ist nun abgeschlossen.

Hinweis: Wenn sich der Status des Dienstes nach dem Import Ihres Zertifikats und Schlüssels auf "Angehalten" ändert, überprüfen Sie das Ngnix-Fehlerprotokoll unter

C:\Program Files (x86)\Paxton Access\Access Control\nginx\logs.

In den Protokollen können Sie sehen, wo der Fehler liegt.

| Г | Vet2 Lokalos ADL-Konfis       | urationsprogramm                                                                                                    | `                |                                         |  |
|---|-------------------------------|----------------------------------------------------------------------------------------------------|------------------|-----------------------------------------|--|
|   | THELE LONGIES AFT-ROTTIN      | Jaradonsprogramm                                                                                                    | ц ,              |                                         |  |
|   | Lokaler API-Status<br>Stopped |                                                                                                    |                  |                                         |  |
|   | Service-Controller Lizenz in  | nstallieren Zertifikat-Imp                                                                                                    | ort              | A                                       |  |
|   | Zertifikat-Import             | interior of the second second s |                  | F                                       |  |
|   | Aktuelles Zertifikat          |                                                                                                    |                  |                                         |  |
|   | IntegriSys.crt                |                                                                                                    |                  |                                         |  |
|   | Aktueller Schlüssel           |                                                                                                    |                  |                                         |  |
|   | MainKey.key                   |                                                                                                    |                  |                                         |  |
|   | Neues Zertifikat              | iSup ort                                                                                                    | Durchsuche       |                                         |  |
|   | Neuer Schlüssel               | isys.cit                                                                                                    | Durchaderie      |                                         |  |
|   | C:\Users\MainKey.key          |                                                                                                    | Durchsuche       |                                         |  |
| : |                               |                                                                                                    |                  | 1 ///////////////////////////////////// |  |
|   | Neu generieren                | Importieren                                                                                                    | Wiederherstellen |                                         |  |
|   |                               |                                                                                                    |                  |                                         |  |
|   |                               |                                                                                                    | ОК               |                                         |  |
| L |                               |                                                                                                    |                  |                                         |  |
|   |                               |                                                                                                    |                  |                                         |  |
|   |                               |                                                                                                    |                  |                                         |  |
|   |                               |                                                                                                    |                  |                                         |  |
|   |                               |                                                                                                    |                  |                                         |  |
|   |                               |                                                                                                    |                  |                                         |  |
|   |                               |                                                                                                    |                  |                                         |  |
|   |                               |                                                                                                    |                  |                                         |  |
|   |                               |                                                                                                    |                  |                                         |  |
|   |                               |                                                                                                    |                  |                                         |  |
|   |                               |                                                                                                    |                  |                                         |  |
|   |                               |                                                                                                    |                  |                                         |  |
|   |                               |                                                                                                    |                  |                                         |  |
|   |                               |                                                                                                    |                  |                                         |  |
|   |                               |                                                                                                    |                  |                                         |  |
|   |                               |                                                                                                    |                  |                                         |  |
|   |                               |                                                                                                    |                  |                                         |  |
|   |                               |                                                                                                    |                  |                                         |  |
|   |                               |                                                                                                    |                  |                                         |  |
|   |                               |                                                                                                    |                  |                                         |  |
|   |                               |                                                                                                    |                  |                                         |  |